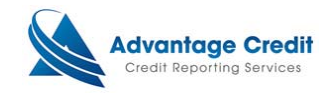

# Connecting with Advantage Credit

This document will show you how to connect with Advantage Credit integrated products through Lending QB. Its purpose is not intended to provide detailed instructions on any other process.

#### <u>Step 1:</u>

Within the selected loan in Lending QB, CLICK the Advantage Credit link (outlined below).

Example

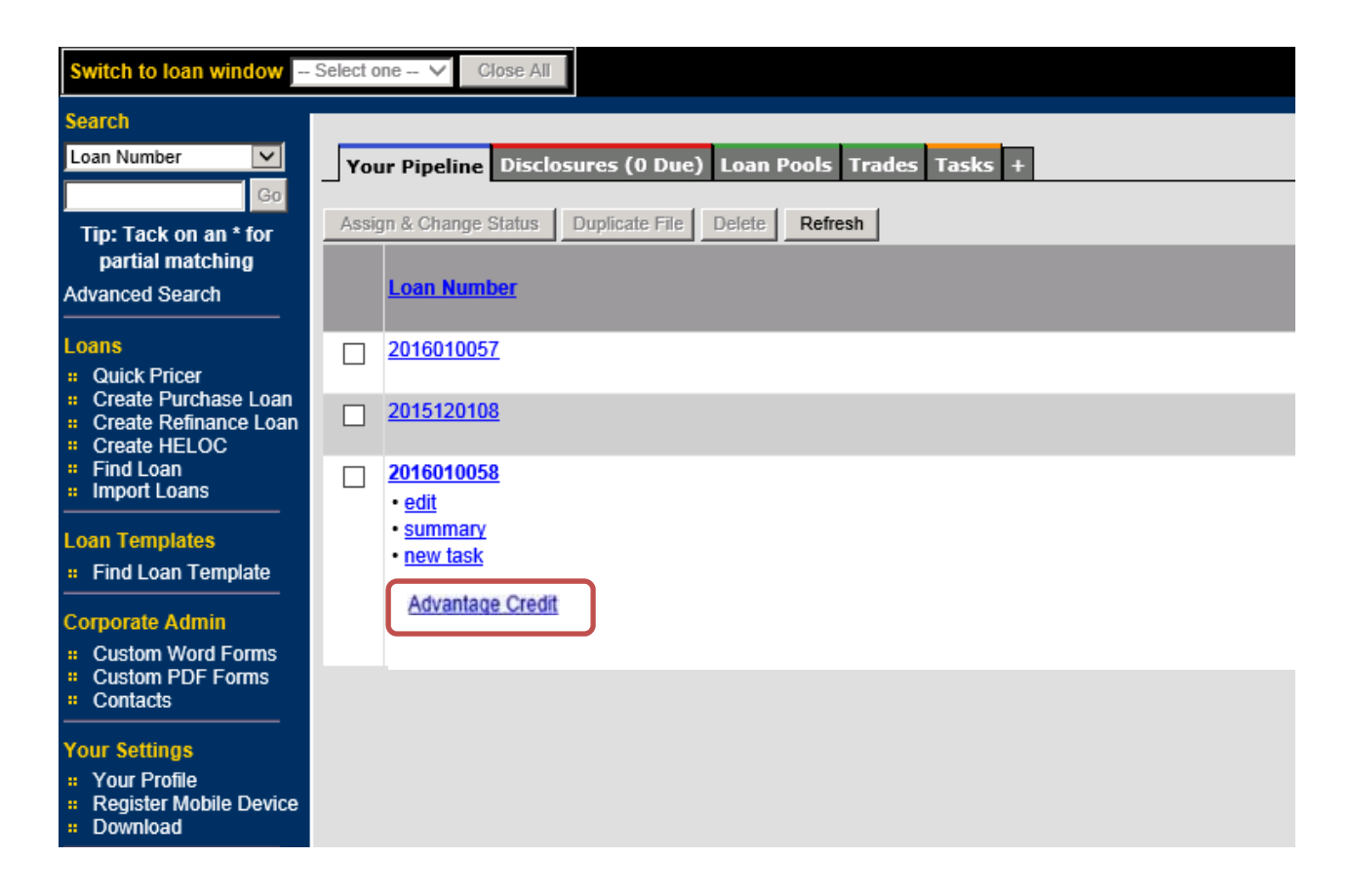

#### Step 2:

A new widow will appear. This window displays the Settlement Services Worksheet as it would through direct access into Advantage Credit website. You can order additional products from this screen as well. *Note that clients will only have 30 minute access on this screen. Because Lending QB is integrated with Advantage Credit, no additional login step is required.* 

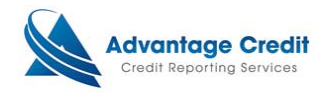

Example

| ADVANTAGE CREDIT                                                                                                    | File #                             |  |  |  |  |  |  |  |  |  |  |
|----------------------------------------------------------------------------------------------------|------------------------------------|--|--|--|--|--|--|--|--|--|--|
| <u> 1ain</u> ▶ Settlement Services Worksheet (SSW)                                                                                                    |                                    |  |  |  |  |  |  |  |  |  |  |
| SETTLEMENT SERVICES WORKSHEET (SSW)                                                                                                    |                                    |  |  |  |  |  |  |  |  |  |  |
| Edit                                                                                                    | Printer-friendly version           |  |  |  |  |  |  |  |  |  |  |
| Worksheet #: 63464 <u>Need to send to a lender?</u>                                                                                                    |                                    |  |  |  |  |  |  |  |  |  |  |
| Loan #: 2016010058 Address: 85                                                                                                    | 4 GRINDSTONE DR, ANTHILL, MO 65488 |  |  |  |  |  |  |  |  |  |  |
| Borrower: MELINDA TESTCASE Property:                                                                                                    |                                    |  |  |  |  |  |  |  |  |  |  |
| Co-Borrower:<br>Order New Product Import Existing Product                                                                                                    |                                    |  |  |  |  |  |  |  |  |  |  |
| Service Date Ordered   Status   Price     CREDIT REPORT   UNDISCLOSED DEBT NOTIFICATIONS   IDENTITY VERIFICATION     FLOOD REPORT   AVM REPORT   AVM REPORT     TAX RETURN VERIFICATION   BUSINESS CREDIT REPORT   VERIFICATION OF EMPLOYMENT     VERIFICATION OF DEPOSIT   TOTAL 40.00   TOTAL 40.00 | -                                  |  |  |  |  |  |  |  |  |  |  |
| TOTAL: <u>\$0.00</u>                                                                                                    |                                    |  |  |  |  |  |  |  |  |  |  |

Contact Advantage Credit: call (303) 670-7993 or fax (303) 670-8067

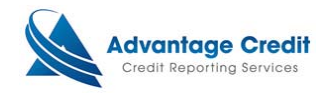

## <u>Step 3:</u>

The Advantage Credit custom file page can be retrieved once a credit report has been ordered.

Example

| SETTLEMENT SERVICES WORKSHEET (SSW)                         |                                                |                             |               |                    |                          |  |  |  |  |  |  |
|-------------------------------------------------------------|------------------------------------------------|-----------------------------|---------------|--------------------|--------------------------|--|--|--|--|--|--|
| Edit                                                        |                                                |                             |               |                    | Printer-friendly version |  |  |  |  |  |  |
| Worksheet #:                                                | 62897 <u>Need to se</u>                        | nd to a lender?             |               |                    |                          |  |  |  |  |  |  |
| Loan #: 2015120108 Address: 123, DUMONT, CO 80436           |                                                |                             |               |                    |                          |  |  |  |  |  |  |
| Borrower:                                                   | Borrower: TRACY TEST Property:                 |                             |               |                    |                          |  |  |  |  |  |  |
| Co-Borrower:                                                |                                                | Chek to vie                 | wedstoffinite | page               |                          |  |  |  |  |  |  |
|                                                             |                                                |                             |               |                    |                          |  |  |  |  |  |  |
| Order New Product Import Existing Product Select a doc type |                                                |                             |               |                    |                          |  |  |  |  |  |  |
| Service                                                     | 2                                              | Date Ordered                | Status        | Price              |                          |  |  |  |  |  |  |
| CREDIT REPO                                                 | RT 3103010; TPA                                | 12/20/15 00:40:22 AM        | TU/EE         | ¢2.00              |                          |  |  |  |  |  |  |
|                                                             | D DEBT NOTIFICATIONS                           | 12/29/15 09:40:22 AP        | I IU/EF       | 52.00              |                          |  |  |  |  |  |  |
| IDENTITY VE<br>FLOOD REPOR<br>AVM REPORT<br>TAX RETURN      | RIFICATION<br>RT<br>VERIFICATION               |                             |               |                    |                          |  |  |  |  |  |  |
|                                                             | remove 275462: TRAC                            | Y TEST 12/24/15 06:26:09 AM | COMPLETED     | <u>\$9.75</u>      |                          |  |  |  |  |  |  |
| BUSINESS CR<br>VERIFICATIO<br>VERIFICATIO                   | EDIT REPORT<br>N OF EMPLOYMENT<br>N OF DEPOSIT |                             |               |                    |                          |  |  |  |  |  |  |
|                                                             |                                                |                             | тот           | AL: <u>\$11.75</u> |                          |  |  |  |  |  |  |

Contact Advantage Credit: call (303) 670-7993 or fax (303) 670-8067 MCL © 2000-2016 <u>MeridianLink</u>, Inc. All rights reserved. <u>Privacy Statement</u>

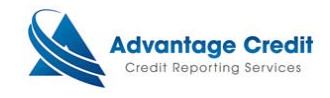

## Custom File Page Example

| neeps.//erear                        | c.auv  | create.comy        | APTAN            |           |                               |                         |                  |             |          |                                            |
|--------------------------------------|--------|--------------------|------------------|-----------|-------------------------------|-------------------------|------------------|-------------|----------|--------------------------------------------|
| DVANTAG                              | E CI   | REDIT              |                  |           |                               |                         |                  | File #      | ŧ        | Go Main Ask                                |
| lain 🕨 Cree                          | lit Fi | ile                |                  |           |                               |                         |                  |             |          |                                            |
|                                      |        |                    |                  |           |                               |                         |                  |             |          |                                            |
| View Invoice Close                   |        |                    |                  |           |                               |                         |                  | VIEW REPORT |          |                                            |
|                                      |        |                    |                  |           |                               |                         |                  |             |          | • WEB / PDF / 🖨 🖬                          |
| ETLE #• 3103010 DEE #• 2015120108    |        |                    |                  |           |                               |                         | Prequal Analyzer |             |          |                                            |
| APPLICANT:                           | TRA    | CY TEST - ***      | **0010           |           | <b>HEI</b> #1                 | 2010.                   | XP:              | TU: E       | F:       | Other Reports                              |
| CO-BOR:                              |        |                    |                  |           |                               |                         |                  |             |          |                                            |
| ADDR:                                | 123,   | DUMONT, CO         | 80436            |           |                               |                         |                  |             |          | ADD-ON PRODUCTS                            |
| PREV:                                |        |                    |                  |           |                               |                         |                  |             |          | Credit Analyzer                            |
|                                      |        |                    |                  |           |                               |                         |                  |             | <u> </u> | What-If Simulator                          |
| Requests H                           | isto   | r <b>y</b>         |                  |           |                               |                         | -band            | Chabu       |          | <u>Comparison Report</u>                   |
| туре рг                              | oces   | sor i              | message<br>*** N |           |                               | Reso                    | bived            | Status      |          | Request Supplement Request RESCORE EXPRESS |
|                                      |        |                    |                  | O RECORDS | TOOND                         |                         |                  |             |          | Request RMCR                               |
| Documents                            |        |                    |                  |           | -                             |                         |                  | 1           |          | Request VOE                                |
| Description                          |        |                    | *** N            |           |                               | ate                     |                  |             |          | Add Bureaus / Spouse                       |
| Unload Bor                           | rowe   | er Authoriza       | tion             | O RECORDS | FOUND                         |                         |                  |             |          | Undisclosed Debt Notifications             |
|                                      |        |                    |                  |           |                               |                         |                  |             |          | UNMERGE REPORT                             |
| Submission                           | Res    | suits              |                  | Ordered   |                               |                         |                  |             |          |                                            |
| Bureau                               | For    | Date               | ок               | By        | Error Mes                     | Error Message           |                  |             |          |                                            |
| EQUIFAX                              | в      | 12/29/15 9:4       | 0 YES            | LARRY     | *** NO RE                     | *** NO RECORD FOUND *** |                  |             |          |                                            |
| -                                    |        | 12/29/15 9:4       | 0                | LARRY     |                               |                         |                  |             |          | EXPERIAN                                   |
| TRANSUNION                           | В      | AM                 | - YES            | TRAN      | *** NO RECORD FOUND ***       |                         |                  |             |          |                                            |
| EXPERIAN                             | в      | 12/29/15 9:4<br>AM | 0 NO             | LARRY     | UNABLE TO STANDARDIZE CURRENT |                         |                  |             |          | I EQUIFAX                                  |
|                                      |        | API                |                  | INAN      | ADDRESS                       | _                       |                  | _           |          | Additional Options                         |
|                                      |        |                    |                  |           |                               | C                       | order Refresi    | n Report    | _ 🥲      | Web OPDF View                              |
| Charges                              |        |                    |                  |           |                               |                         |                  |             |          |                                            |
| Date                                 |        | Descriptio         | n                |           |                               |                         | Credit           | Charge      |          | ADDITIONAL PRODUCTS                        |
| 12/29/2015                           |        | 2BUR               | 2BUR             |           |                               |                         |                  |             | \$0.00   | Back to Worksheet                          |
| 12/29/2015 SURCHARGE-CO State Surchg |        |                    | \$0.00           | 5         | \$2.00                        |                         |                  |             |          |                                            |
|                                      |        |                    |                  |           |                               |                         | Tax              | \$          | 0.00     |                                            |
|                                      |        |                    |                  |           | E.                            |                         | Total            | \$          | 2.00     |                                            |
| Closed Loan Adjustment Make          |        |                    |                  |           | e Credit Car                  | d Payme                 | nt               |             |          |                                            |
|                                      |        |                    |                  |           |                               |                         |                  |             |          |                                            |

Click to go back to Settlement Service Worksheet

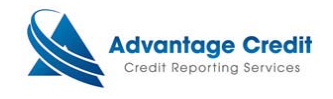

## <u>Step 4:</u>

Back at Settlement Service Worksheet, it will allow all products to be imported back into Lending QB.

Example

| ADVANTAGE CREDIT                                      | File #                               | $\checkmark$ | Go <u>Main</u>     | <u>Ask Advantage</u> | Help 🕐 | Log |  |  |  |  |  |
|-------------------------------------------------------|--------------------------------------|--------------|--------------------|----------------------|--------|-----|--|--|--|--|--|
| dain It Settlement Services Worksheet (SSW)           |                                      |              |                    |                      |        |     |  |  |  |  |  |
|                                                       |                                      |              |                    |                      |        |     |  |  |  |  |  |
| SETTLEMENT SERVICES WORKSHEET                         | (ssw)                                |              |                    |                      |        |     |  |  |  |  |  |
| Edit                                                  |                                      | Printer      | r-friendly version | 1                    |        |     |  |  |  |  |  |
|                                                       |                                      |              |                    | -                    |        |     |  |  |  |  |  |
| Worksheet #: 62897 <u>Need to send to a</u>           |                                      |              |                    |                      |        |     |  |  |  |  |  |
| Loan #: 2015120108 Address:                           | Select a des turo                    |              | I                  |                      |        |     |  |  |  |  |  |
| Borrower: TRACY TEST Property:                        | UNIFORM RESIDENTIAL LOAN APPLICATION | on 🔨         |                    |                      |        |     |  |  |  |  |  |
| Co-Borrower:                                          | ANNUAL INCOME TAX RETURN FILED       |              |                    |                      |        |     |  |  |  |  |  |
|                                                       | BANK STATEMENTS                      |              |                    |                      |        |     |  |  |  |  |  |
|                                                       | MISC ASSETS                          |              |                    |                      |        |     |  |  |  |  |  |
| Order New Product Import Existing Product             | CREDIT REPORT                        |              | Export to LOS      |                      |        |     |  |  |  |  |  |
| Service                                               | MERS CONFIRMATION                    |              |                    |                      |        |     |  |  |  |  |  |
| CREDIT REPORT                                         | BORROWERS CERTIFICATION AND AUTH     | ORIZATION    |                    | 1                    |        |     |  |  |  |  |  |
| view remove 3103010: TRACY TEST                       | FLOOD HAZARD NOTIFICATION            |              |                    |                      |        |     |  |  |  |  |  |
| UNDISCLOSED DEBT NOTIFICATIONS                        | SERVICE DISCLOSURE STATEMENT         |              |                    |                      |        |     |  |  |  |  |  |
| IDENTITY VERIFICATION                                 |                                      |              |                    |                      |        |     |  |  |  |  |  |
| AVM REPORT                                            |                                      |              |                    |                      |        |     |  |  |  |  |  |
| TAX RETURN VERIFICATION                               | 4506T REQUEST FOR TRANSCRIPTS        |              |                    |                      |        |     |  |  |  |  |  |
| view remove 275462: TRACY TEST                        | ALLONGE                              |              |                    |                      |        |     |  |  |  |  |  |
| BUSINESS CREDIT REPORT                                | AMORTIZATION SCHEDULE                |              |                    |                      |        |     |  |  |  |  |  |
| VERIFICATION OF EMPLOYMENT                            | COMPLIANCE AGREEMENT                 |              |                    |                      |        |     |  |  |  |  |  |
| VERIFICATION OF DEPOSIT                               | HUD SETTLEMENT STATEMENT             |              |                    |                      |        |     |  |  |  |  |  |
|                                                       |                                      |              |                    |                      |        |     |  |  |  |  |  |
| Contact Advantage Credit: call (303) 670-799          | NOTICE OF ASSIGNMENT SALE TRANSFE    | R SERVICING  |                    |                      |        |     |  |  |  |  |  |
| L © 2000-2016 MeridianLink, Inc. All rights reserved. | W9 REQUEST FOR TAXPAYER IDENTIFICA   | ATION        |                    |                      |        |     |  |  |  |  |  |
|                                                       | WAIVER OF BORROWERS RIGHTS RIDER     |              |                    |                      |        |     |  |  |  |  |  |
|                                                       | IDENTIFICATION                       |              |                    |                      |        |     |  |  |  |  |  |
|                                                       | TAX TRANSCRIPTS                      |              |                    |                      |        |     |  |  |  |  |  |
|                                                       | W2 TRANSCRIPTS                       |              |                    |                      |        |     |  |  |  |  |  |
|                                                       | W-2'S BORROWER                       | $\sim$       |                    |                      |        |     |  |  |  |  |  |
|                                                       | W-2'S CO-BORROWER                    |              |                    |                      |        |     |  |  |  |  |  |

END